Click here to see the NEW CUSTOMER Instructions Click here to see how to PURCHASE LESSON PACKS Click here to see how to SCHEDULE YOUR LESSONS

## **New Customer Instructions**

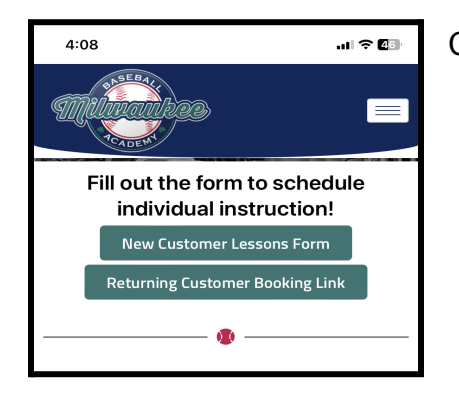

Click the "New Customer Lessons Form" button.

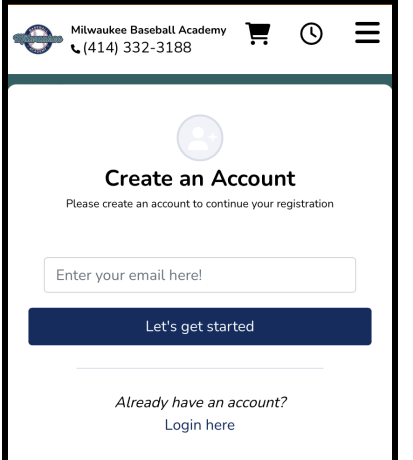

| Enter your primary contact email (Mom, dad, guardian, |
|-------------------------------------------------------|
| etc.)                                                 |

Click "let's get started"

| Milwauke<br>د (414) | e Baseball Academy<br>332-3188                               | Ξ.                        | ()                       | Ξ            |  |
|---------------------|--------------------------------------------------------------|---------------------------|--------------------------|--------------|--|
| Provide se          | ome additional informa                                       | tion for you              | r profile                |              |  |
| First Name          |                                                              |                           |                          |              |  |
| Ryan                |                                                              |                           |                          |              |  |
| Last Name           |                                                              |                           |                          |              |  |
| Braun               |                                                              |                           |                          |              |  |
| Phone Number        |                                                              |                           |                          |              |  |
| 555123123           | 4                                                            |                           |                          |              |  |
| Date of Birth       |                                                              |                           |                          |              |  |
| Aug 8, 1983         |                                                              |                           |                          |              |  |
| Gender              |                                                              |                           |                          |              |  |
| Male                |                                                              |                           |                          | $\diamond$   |  |
| As the accou        | int owner, you must be<br>ers can be added as p.<br>Continue | 18 years o<br>articipants | ld or olde<br>in the ne: | r<br>xt step |  |
|                     | Back                                                         |                           |                          |              |  |
|                     |                                                              |                           |                          |              |  |

Enter your primary contact information.

Click Continue

| Milwaukee Basel<br>(414) 332-:    | ball Academy 📜 🕐 🗮<br>3188 |  |  |  |
|-----------------------------------|----------------------------|--|--|--|
| Add<br>Add information for the pe | Particpants                |  |  |  |
| First Name                        | Last Name                  |  |  |  |
| Ryan<br>Date of Birth             | Gender                     |  |  |  |
| Aug 15, 2006                      | Male \$                    |  |  |  |
| + Add                             |                            |  |  |  |
|                                   |                            |  |  |  |
|                                   | Continue                   |  |  |  |
| Back                              |                            |  |  |  |

Enter the participant information (the player that will be training/playing at MBA information.

Click +Add

Enter a second participant's information if you have more than one.

Click +Add

**Click Continue** 

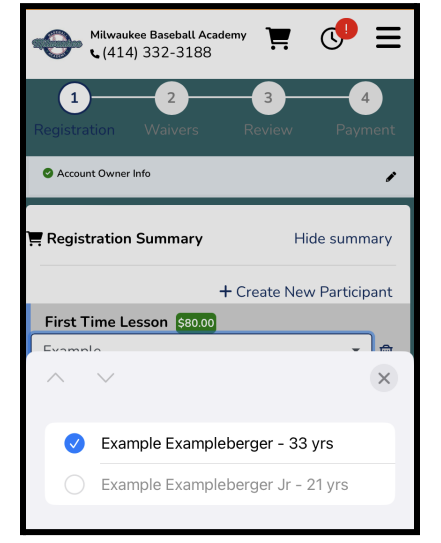

Hilwaukee Baseball Academy 🏋 🖑 Ξ Select the skill you are working on:\* Hitting  $\diamond$ List at least four specific dates and times/timeframes that work for you (examples: Mondays from 5-9pm, or December 12th from 5pm-9pm):\* Mondays 5-9, Wednesdays 4-8 Please select your payment method (If you choose "Offline", do not enter your credit card information. We will apply credits when you pay MBA offline):\* Online (Credit Card or ACH)  $\circ$ Additional comments: Submit Example's Info & Continue

Select your participant

Fill out the lesson information and select your payment method.

Click "Submit Participant's Info & Continue"

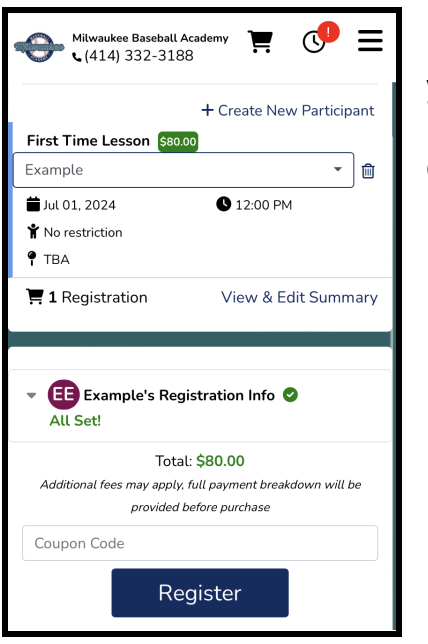

If you are a current MBA or Jr. Chinooks player, enter your Coupon code to receive your 20% discount.

**Click Register** 

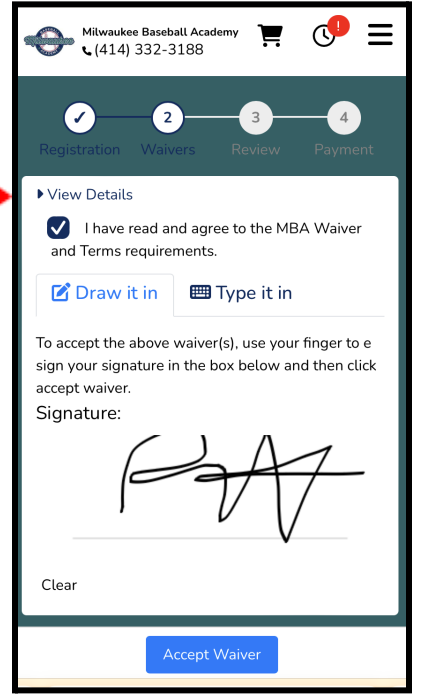

Click "View Details" to read the MBA Waiver and Terms document.

Check the box after reading.

Draw or type in your signature.

Click "Accept Waiver"

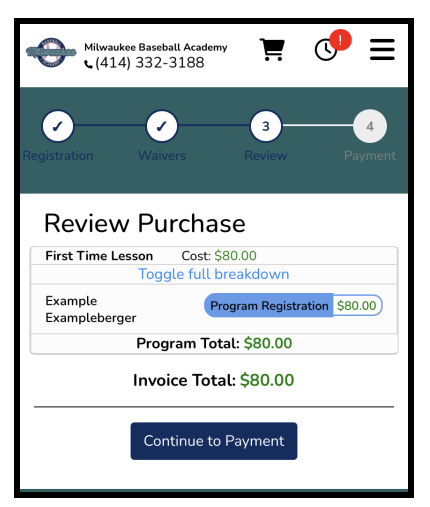

\*\*\*If you selected to pay offline with cash or check, your registration process is complete and you can close the window and wait for MBA to contact you via email to schedule your first lesson with an instructor\*\*\*

**Review your Purchase** 

Click Continue to Payment

| Milwaukee Baseball Academy 📜 ᠿ                                                                                                    | Ξ     |  |  |  |
|----------------------------------------------------------------------------------------------------|-------|--|--|--|
| ADD PAYMENT METHOD         You can apply up to \$80.00 in credits to this payment Apply all credits         C         Apply CPENITS |       |  |  |  |
| Card                                                                                                    |       |  |  |  |
| Bank Account                                                                                                    |       |  |  |  |
| Card number                                                                                                    |       |  |  |  |
| Expiry date ( CVV Zipcode                                                                                                    |       |  |  |  |
| Full Name                                                                                                    |       |  |  |  |
| <b>2</b> PAYMENT BREAKDOWN                                                                                                    |       |  |  |  |
| Registration Total \$8                                                                                                    | 30.00 |  |  |  |
| Pay \$84.48 with Card                                                                                                    |       |  |  |  |

 Wilwaukee Baseball Academy

 (414) 332-3188

 Your payment has successfully been processed!

 You can review your invoices here.

 Questions or Issues?

 Email rob.mkebaseballacademy@gmail.com or give us a call at (414) 332-3188

Fill in your card or bank account info and hit Pay

If you have already purchased credits, you can apply them and NOT enter your card info.

You're all set! MBA will contact you via email to schedule your first lesson with an instructor!

## **Purchasing Lesson Packs**

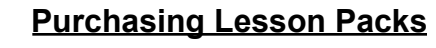

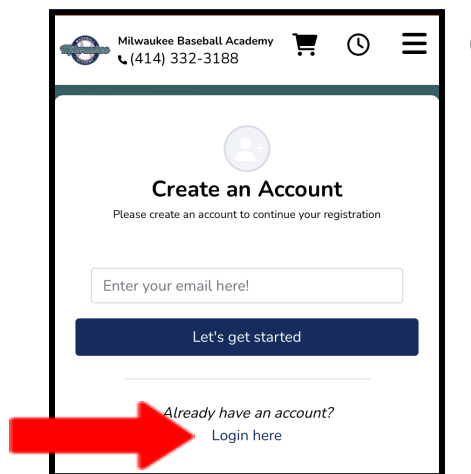

Click "Login here"

Follow the instructions to login

| Milwaukee Baseball Academy                                                           |
|--------------------------------------------------------------------------------------|
| Note: registration options below will be filtered by the participant selected above. |
|                                                                                      |
| Lessons 2                                                                            |
| View open registrations                                                              |
| \$720.00 The Pass Package                                                            |
| 10-pack of Lessons                                                                   |
| Registration Deadline: 07/01/2026                                                    |
| Membership Type: Passes 🔳 10 passes                                                  |
| This is a one-time purchase!                                                         |
| Buy Now                                                                              |

Select the number of lesson passes you'd like to purchase.

5-Pack = 5% off 10-Pack = 10% off

| 🕞 Milwaukee Baseball Academy 📜 ᠿ 🚍                                                                                              |   | ٧ |
|----------------------------------------------------------------------------------------------------|---|---|
| Registration                                                                                                    | I |   |
| Credit Offer - 10-pack of Lessons                                                                                               |   |   |
| Verify Your Information                                                                                                    |   |   |
| By providing us with your information, you<br>ensure a point of contact between you and<br>the instructor of the camp or class. | l |   |
| * First name                                                                                                    |   |   |
| Example                                                                                                    |   |   |
| * Last name                                                                                                    |   |   |
| Exampleberger                                                                                                    | I |   |
| * Email                                                                                                    |   |   |
| robbie.hagedorn@gmail.com                                                                                                    |   |   |
| * Phone                                                                                                    |   |   |
| 222222222                                                                                                    |   |   |
| * Cellphone Carrier                                                                                                    |   |   |
| AT&T                                                                                                    |   |   |
|                                                                                                    |   |   |
| Coupon Code: 😨                                                                                                    |   |   |

| •                                   | Milwaukee Baseball Academy 📜 😲                                                                                                    |
|-------------------------------------|----------------------------------------------------------------------------------------------------|
| 10-p                                | back of Lessons                                                                                                    |
| * Se                                | elect the skill you are working on:                                                                                                    |
| Hi                                  | tting 🗸                                                                                                    |
| lf ye<br>MB<br>bele                 | ou are already working with an<br>A instructor, please list them<br>ow:                                                                                        |
| В                                   | arry Bonds                                                                                                    |
| * Lis<br>tim<br>(exa<br>Dec         | st at least four specific dates and<br>es/timeframes that work for you<br>amples: Mondays from 5-9pm, or<br>cember 12th from 5pm-9pm):                         |
| D                                   | ec 23-Jan 1 5:00-8:00                                                                                                    |
| * Pl<br>(If y<br>you<br>app<br>rece | ease select your payment method<br>/ou choose "Offline", do not enter<br>Ir credit card information. We will<br>oly credits when your cash/check is<br>eived): |
| Or                                  | nline (Credit Card or ACH)                                                                                                    |
| Ado                                 | ditional comments:                                                                                                    |
|                                     |                                                                                                    |
| Byc                                 | ubmitting this form you are agreeing to our                                                                                                    |

/erify your information

Fill out the lesson information and select your payment method.

Click "Submit Participant's Info & Continue"

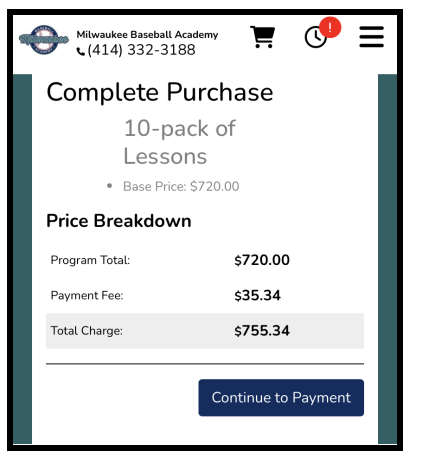

\*\*\*If you selected to pay offline with cash or check, your registration process is complete and you can close the window. The credits will be added to your account as soon as they're received and processed by the MBA front office\*\*\*

**Review your Purchase** 

Click Continue to Payment

| Milwaukee Basebal                                | ll Academy     | !                   |
|--------------------------------------------------|----------------|---------------------|
| 1 ADD PAYM                                       | ENT METHOD     | )<br>ent! Apply all |
| credits<br>\$                                    | АРР            | LY CREDITS          |
|                                                  | Card           |                     |
| !                                                | Bank Account   |                     |
| Card number                                      |                |                     |
| Expiry date (                                    | CVV            | Zipcode             |
| Full Name                                        |                |                     |
| 2 PAYMENT                                        | BREAKDOWN      | I                   |
| Registr                                          | ation Total    | \$720.00            |
| Payment Fe                                       | ee and Tax     | \$35.34             |
| АМС                                              | OUNT DUE       | \$755.34            |
| By submitting this form, you are agreeing to our |                |                     |
| Pay \$                                           | 755.34 with Ca | rd                  |

Fill in your card or bank account info and hit Pay

## Instructions on How to Book Your Lessons

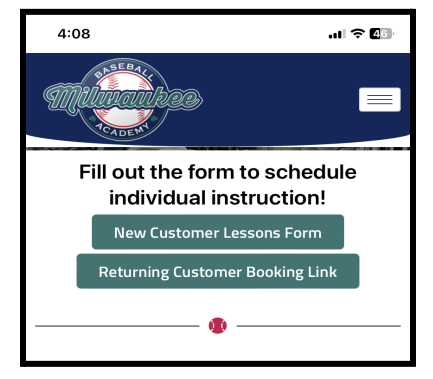

Click Returning Customer Booking Link

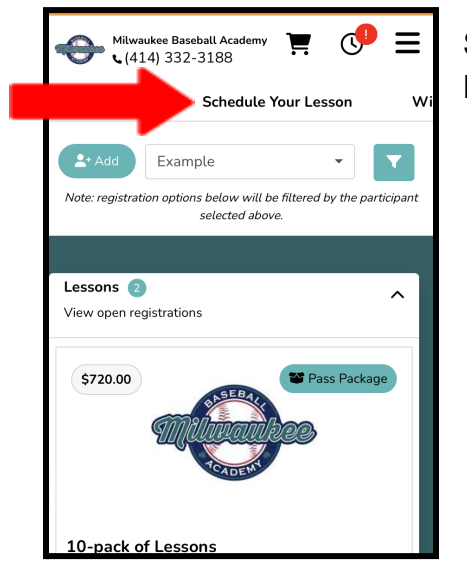

Scroll to the top of the page and click "Schedule Your Lesson"

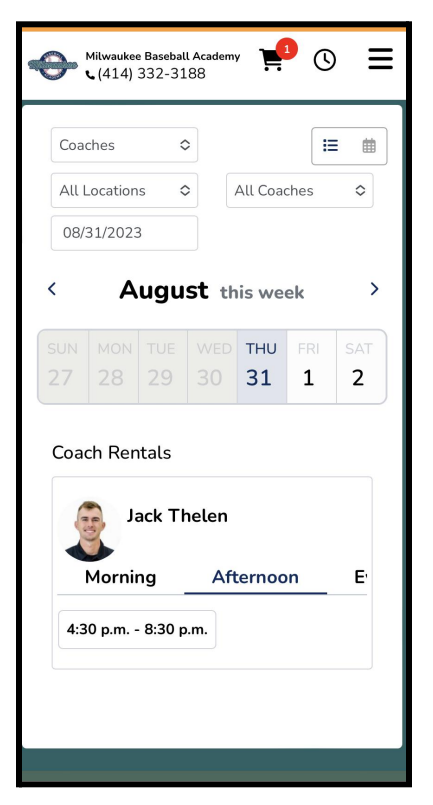

| Reserve Your Time ×                        |  |  |
|--------------------------------------------|--|--|
| Rental: Jack Thelen Rentals                |  |  |
| Price/Hour: \$80.00                        |  |  |
| Address: Not Provided                      |  |  |
| <b>Date:</b> 08/30/2023 5:30 p.m 8:30 p.m. |  |  |
| Select a Duration                          |  |  |
| 1 hr                                       |  |  |
| Select an Available Time                   |  |  |
| 05:30 PM - 06:30 PM 06:30 PM - 07:30 PM    |  |  |
| Total Price: \$80.00<br>Continue           |  |  |

Select your assigned coach from the "All Coaches" drop down.

Select the agreed upon date of your lesson.

Select from your coach's available time frames.

Select the specific time of your lesson.

**Click Continue** 

| Milwaukee Baseball Academy | ∮ =  | ١ |
|----------------------------|------|---|
| View Program Packages      |      |   |
| VERIFY YOUR INFORMATION    | EDIT |   |
| First name:*               |      |   |
| Example                    |      |   |
| Last name:*                |      |   |
| Exampleberger              |      |   |
| Email:*                    |      |   |
| robbie.hagedorn@gmail.com  |      |   |
| Phone:*                    |      |   |
| 222222222                  |      |   |
| Cellphone Carrier:*        |      |   |
| AT&T                       | •]   |   |
| Registration Relation      | EDIT |   |
|                            | A    |   |

Verify your information.

| Sel                                                                                                    | ect a Part.  | x<br>icipant |  |  |  |
|----------------------------------------------------------------------------------------------------|--------------|--------------|--|--|--|
| Select a participant to sign up, or add a new<br>participant. We save each participant's<br>information to make it easier for you to sign up<br>in the future. |              |              |  |  |  |
| Example Exampleberger<br>DOB: Jan. 12, 2002 DOB: Jan. 23, 1990                                                                                                 |              |              |  |  |  |
| or                                                                                                    | + Add New Pa | rticipant    |  |  |  |
|                                                                                                    | DONE!        |              |  |  |  |
|                                                                                                    |              |              |  |  |  |

| A | Milwaukee Baseball Academy (414) 332-3188 |
|---|-------------------------------------------|
|   | First name:*                              |
|   | Example                                   |
|   | Last name:*                               |
|   | Exampleberger Jr                          |
|   | Email:                                    |
|   | Participant Email (Required for           |
|   | Gender:*                                  |
|   | Female 🔻                                  |
|   | Date of Birth:*                           |
|   | 2002-01-12                                |
|   | Relation to Participant:*                 |
|   | Parent                                    |
|   |                                           |

Select your Participant by clicking their name.

Click Done!

Confirm your participant's information.

| Review Purchase                |                           |  |
|--------------------------------|---------------------------|--|
| Jack Thelen Rentals            | Cost: \$80.00             |  |
| Toggle full breakdown          |                           |  |
| Example<br>Exampleberger<br>Jr | 08/30/23 05:30 PM \$80.00 |  |
| Program Total: \$80.00         |                           |  |
| Invoice                        | e Total: \$80.00          |  |
| Contin                         | nue to Payment            |  |

Review your purchase.

\*\*\*The total will always show \$80 regardless of if you got a discount. When you purchase a lessons pack at the discounted rate, you are still receiving the full amount in credits\*\*\*

| 🐺 View Order Summary 🕨                                                                  | \$80.00   |  |  |
|-----------------------------------------------------------------------------------------|-----------|--|--|
| 1 ADD PAYMENT METHOD                                                                    |           |  |  |
| You can apply up to \$80.00 in credits to this payment! Apply all credits APPLY CREDITS |           |  |  |
| 2 PAYMENT BREAKDOWN                                                                     |           |  |  |
| Registration Total                                                                      | \$80.00   |  |  |
| CREDITS APPLIED                                                                         | - \$80.00 |  |  |
| Payment Fee and Tax                                                                     | \$0.00    |  |  |
| AMOUNT DUE                                                                              | \$0.00    |  |  |
| Finish Registration                                                                     |           |  |  |
| By submitting this form, you are agreeing to our terms and conditions.                  |           |  |  |

If you already purchased your lesson pack, you will select "Apply Credits."

Click Finish Registration.

At this point, your coach will be notified of your lesson request and will either:

- Accept your request and it will appear on your Playbook account schedule.
- Deny your request and he will contact you to reschedule.